Choisissez la formule qui vous intéresse

Prix : de 6 € à 33 €

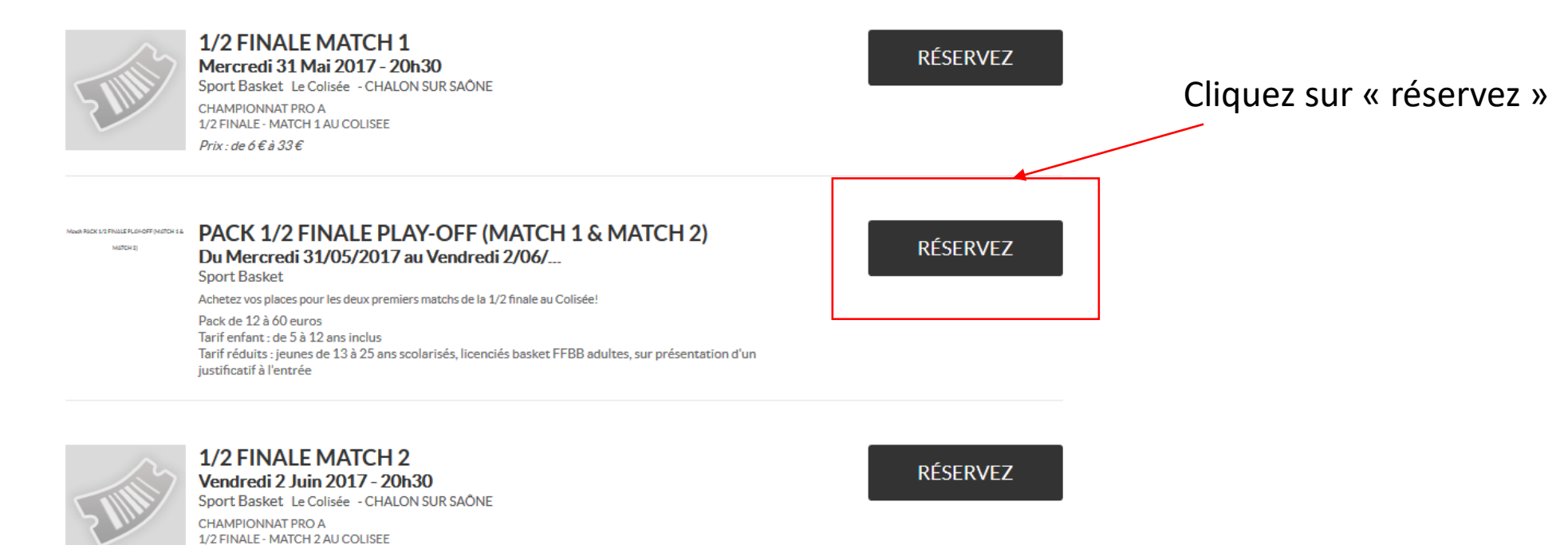

Si vous êtes abonnés : entrez votre n° d'abonné dans la zone « Code promo »

| ETA<br>Choix de                                                                                            | PE 1<br>es places                                                                                            | ETAPE 2<br>Vos coordonnées                                                                          | ETAPE 3<br>Paiement sécurisé                | ETAPE 4<br>Téléchargement des places  |                    |
|----------------------------------------------------------------------------------------------------|----------------------------------------------------------------------------------------------------|----------------------------------------------------------------------------------------------------|---------------------------------------------|---------------------------------------|--------------------|
| Marah Rack 1/3 FINALE PLOYOFF (MSTCH 1 &<br>MSTCH 2) a Calleon BUR Solon E y Le Calvae -<br>Biller & Plone | PACK 1/2 FINAL<br>Sport - Basket<br>Du Mercredi 31/05/20<br>71100 CHALON SUR SAÔN<br>Achetez vos places pour | <b>E PLAY-OFF (MATCH 1</b><br>17 au Vendredi 02/06/2017<br>IE<br>les deux premiers matchs de la 1/2 | <b>&amp; MATCH 2)</b><br>finale au Colisée! |                                       |                    |
|                                                                                                    | Pack de 12 à 60 euros<br>Tarif enfant : de 5 à 12 an<br>Tarif réduits : jeunes de 1                          | s inclus<br>3 à 25 ans scolarisés, licenciés bask                                                   | et FFBB adultes, sur prés                   | entation d'un justificatif à l'entrée | Cliquez sur « OK » |
| Tweeter G+1                                                                                                | 0 🖬 J'aime 0                                                                                                 |                                                                                                    |                                             |                                       |                    |
| Choisissez le r                                                                                            | nombre de formule                                                                                            |                                                                                                    |                                             |                                       |                    |
| Vous disposez                                                                                              | d'un code promo ?                                                                                            | N° abonné                                                                                           | ОК                                          |                                       |                    |
| TARIF                                                                                                    |                                                                                                    |                                                                                                    |                                             | (                                     | QUANTITÉ           |
| ADULTE                                                                                                    |                                                                                                    |                                                                                                    |                                             |                                       | 0 ~                |
| REDUIT                                                                                                    |                                                                                                    |                                                                                                    |                                             |                                       | 0 ~                |
| ENFANT - 12 ans inc                                                                                        | lus                                                                                                    |                                                                                                    |                                             |                                       | 0 ~                |

# Choisissez le tarif « abonnés adultes » et la quantité

| Votre n° a bien       | Choisissez le nombre de formule |              |          |  |  |  |
|-----------------------|---------------------------------|--------------|----------|--|--|--|
| été pris en<br>compte | Vous disposez d'un code promo?  | N° abonné OK |          |  |  |  |
|                       | TARIF                           | CODE PROMO   | QUANTITÉ |  |  |  |
|                       | ABONNES ADULTES                 | N° abonné    | 1 ~      |  |  |  |
|                       | ABONNES SOCIETE                 | N° abonné    | 0 ~      |  |  |  |
|                       | ADULTE                          |              | 0 ~      |  |  |  |
|                       | REDUIT                          |              | 0 ~      |  |  |  |
|                       | ENFANT - 12 ans inclus          |              | 0 ~      |  |  |  |

# Choisissez le tarif « abonnés adultes » et la quantité

| Votre n° a bien       | Choisissez le nombre de formule |              |          |  |  |  |
|-----------------------|---------------------------------|--------------|----------|--|--|--|
| été pris en<br>compte | Vous disposez d'un code promo?  | N° abonné OK |          |  |  |  |
|                       | TARIF                           | CODE PROMO   | QUANTITÉ |  |  |  |
|                       | ABONNES ADULTES                 | N° abonné    | 1 ~      |  |  |  |
|                       | ABONNES SOCIETE                 | N° abonné    | 0 ~      |  |  |  |
|                       | ADULTE                          |              | 0 ~      |  |  |  |
|                       | REDUIT                          |              | 0 ~      |  |  |  |
|                       | ENFANT - 12 ans inclus          |              | 0 ~      |  |  |  |

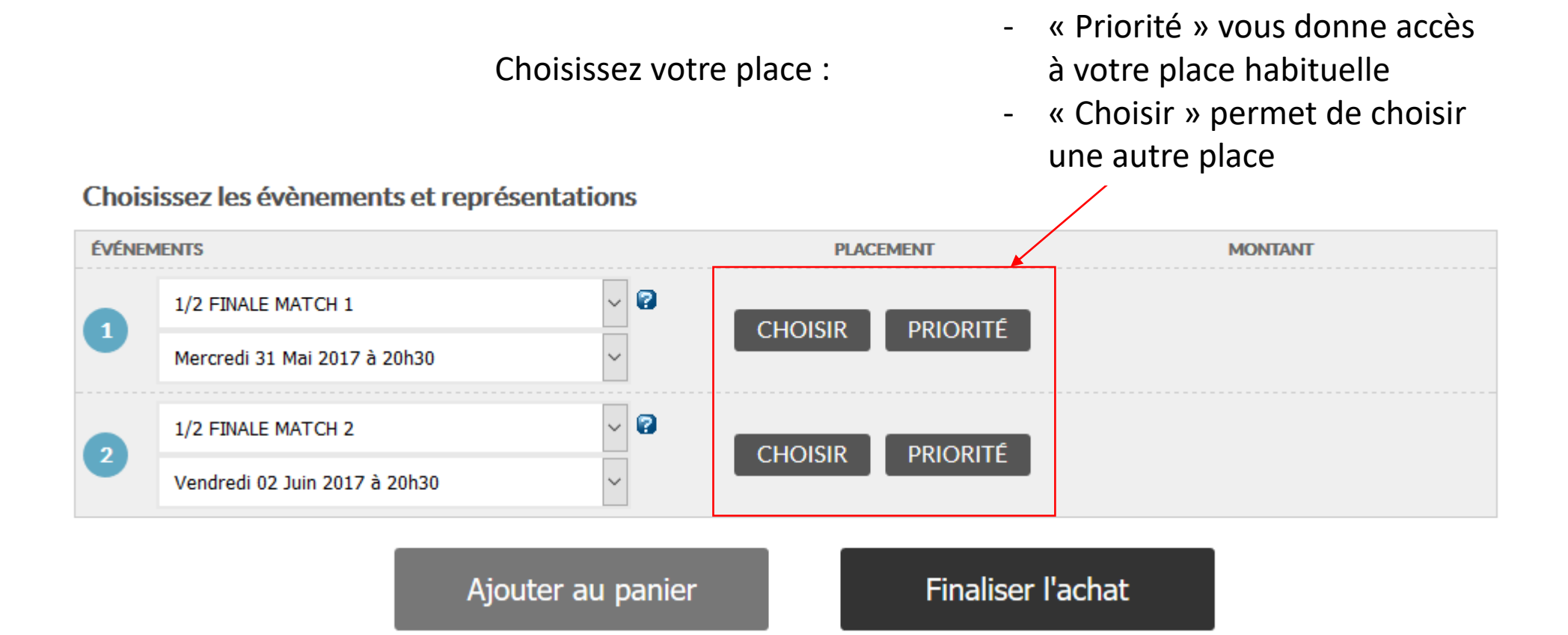

Au clic sur « priorité » : complétez vos informations

### **PRIORITÉ DE VENTE**

Saisir les informations exactes mentionnées au verso de votre carte d'abonnement. Votre numéro d'abonné correspond à la suite de chiffres sous votre code-barres. Votre nom et prénom sont aussi lisibles sur la carte. Saisissez-les dans les champs correspondants et cliquez sur le bouton Valider pour ajouter votre place au panier.

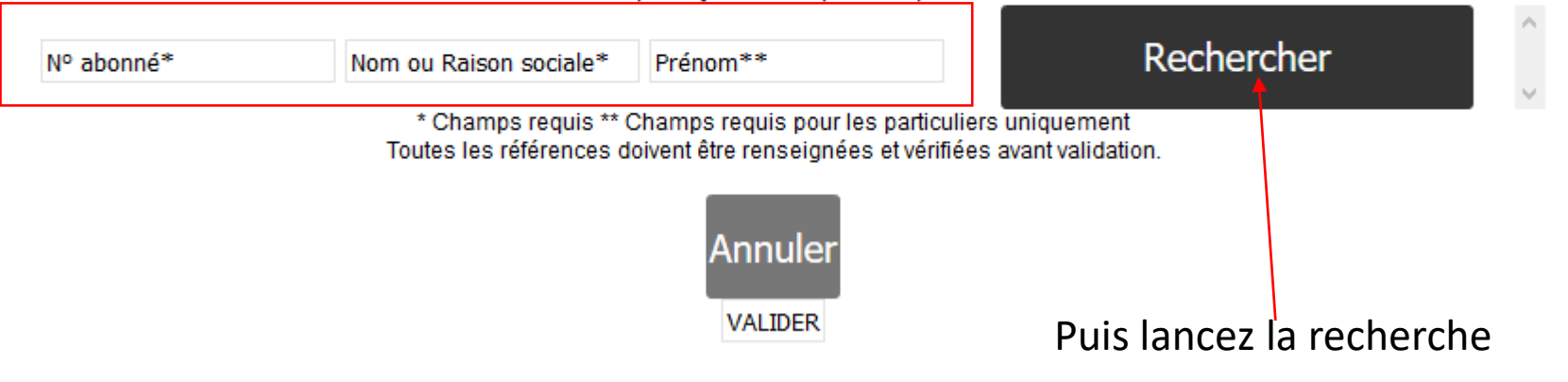

#### Vos données s'affichent

## **PRIORITÉ DE VENTE**

Saisir les informations exactes mentionnées au verso de votre carte d'abonnement. Votre numéro d'abonné correspond à la suite de chiffres sous votre code-barres. Votre nom et prénom sont aussi lisibles sur la carte. Saisissez-les dans les champs correspondants et cliquez sur le bouton Valider pour ajouter votre place au panier.

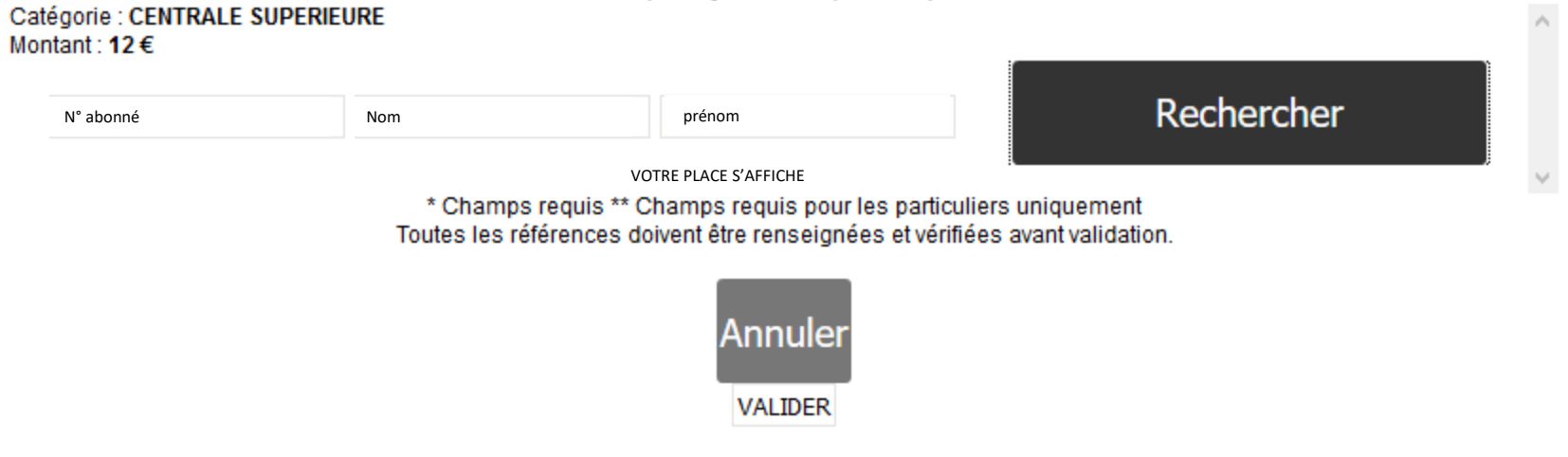

Après vérification cliquez sur « VALIDER »

### Renouvelez l'opération pour le 2<sup>e</sup> match

| iège sélectionné<br>iège sélectionné | 8     | CENTRALE SUPERIEURE<br>ABONNES ADULTES<br>CENTRALE SUPERIEURE<br>ABONNES ADULTES | 1x12              |
|--------------------------------------|-------|----------------------------------------------------------------------------------|-------------------|
| iège sélectionné<br>iège sélectionné | 8     | ABONNES ADULTES CENTRALE SUPERIEURE ABONNES ADULTES                              | 1x124             |
| iège sélectionné                     | 8     | CENTRALE SUPERIEURE<br>ABONNES ADULTES                                           | 1x12              |
| iège sélectionné                     | X     | ABONNES ADULTES                                                                  | 1x12              |
|                                      |       |                                                                                  |                   |
|                                      |       |                                                                                  | 24                |
| Final                                | liser | l'achat                                                                          |                   |
|                                      | Fina  | Finaliser                                                                        | Finaliser l'achat |

### Connexion à votre compte ou création d'un compte

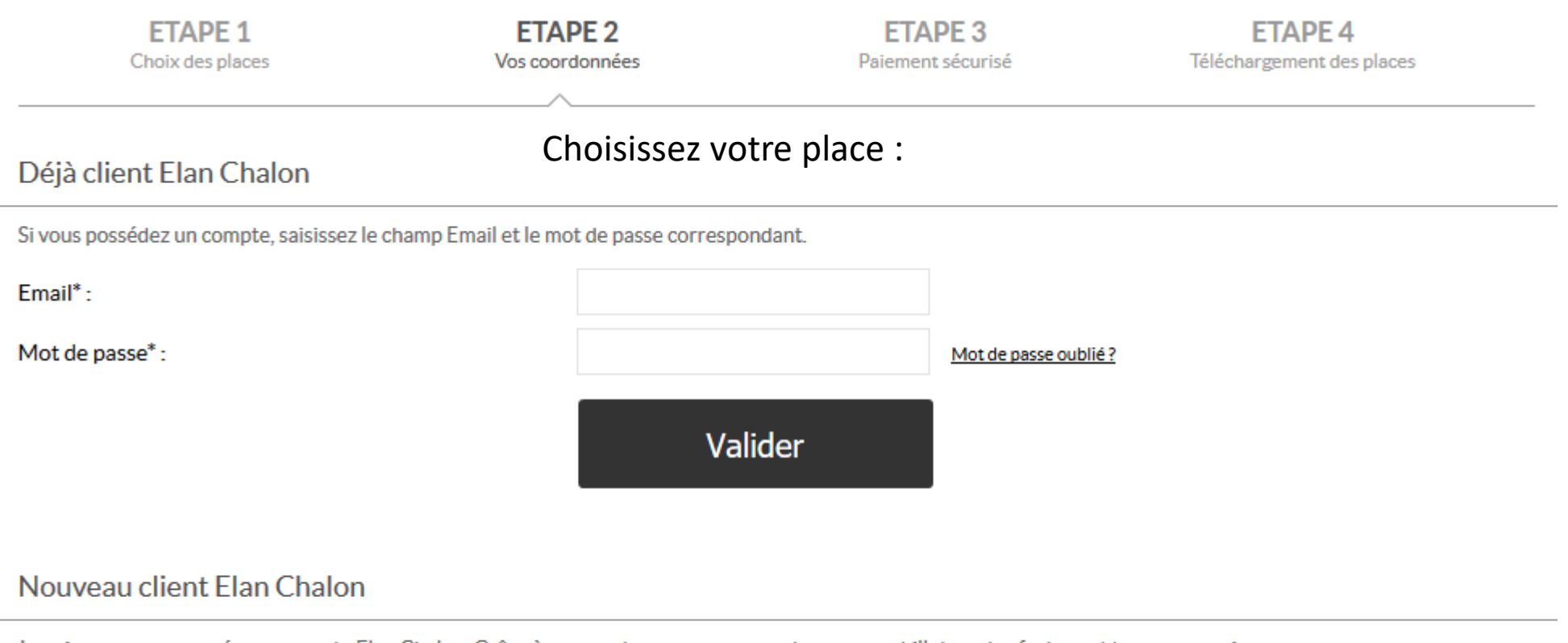

Inscrivez-vous pour créer un compte Elan Chalon. Grâce à ce compte, vous pourrez retrouver vos billets, votre facture et tous nos services.

Civilité\* : Mr 
Nom\* :
Prénom\* :

### Récapitulatif de votre panier

| ETAPE 1<br>Choix des places                              | ETAPE 2<br>Vos coordonnées | ETAPE 3<br>Paiement sécurisé | ETAPE 4<br>Téléchargement des places |  |  |  |
|----------------------------------------------------------|----------------------------|------------------------------|--------------------------------------|--|--|--|
| Personnalisation de vos billets Choisissez votre place : |                            |                              |                                      |  |  |  |
|                                                          |                            |                              |                                      |  |  |  |

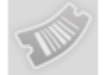

# PACK 1/2 FINALE PLAY-OFF (MATCH 1 & MATCH 2)

Du 31 Mai 2017 au 02 Juin 2017

| Place                          | Prix   | Nom, Prénom |   |
|--------------------------------|--------|-------------|---|
| 1 tarif ABONNES ADULTES-Unique | 24,00€ | nomprénom   | 8 |

\* Champs requis

Informations supplémentaires

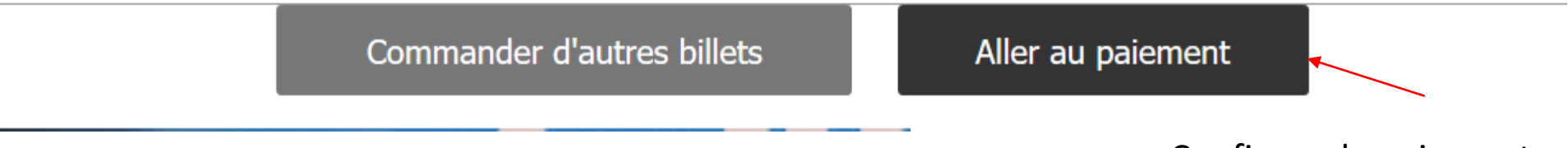

Confirmer le paiement

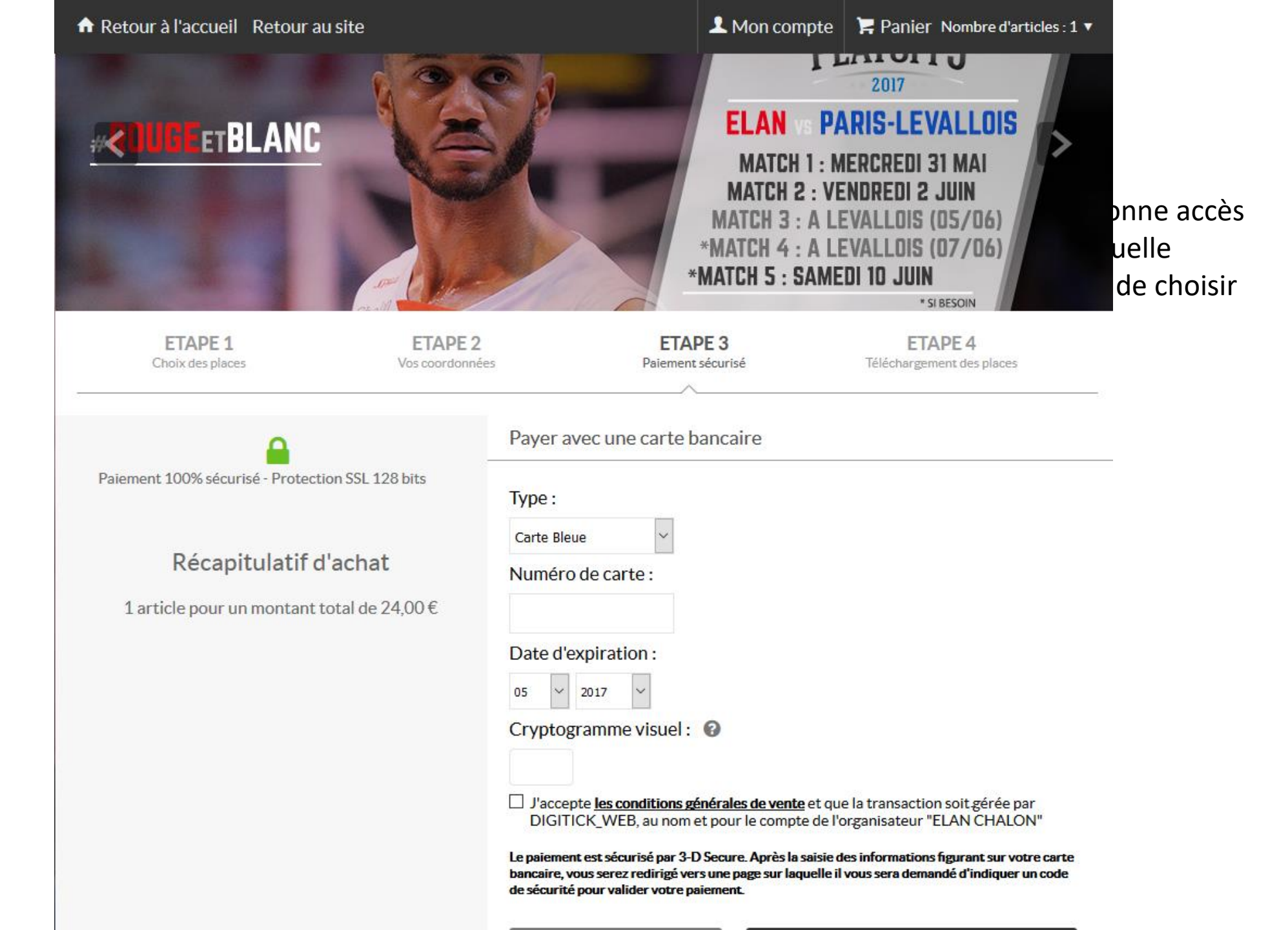

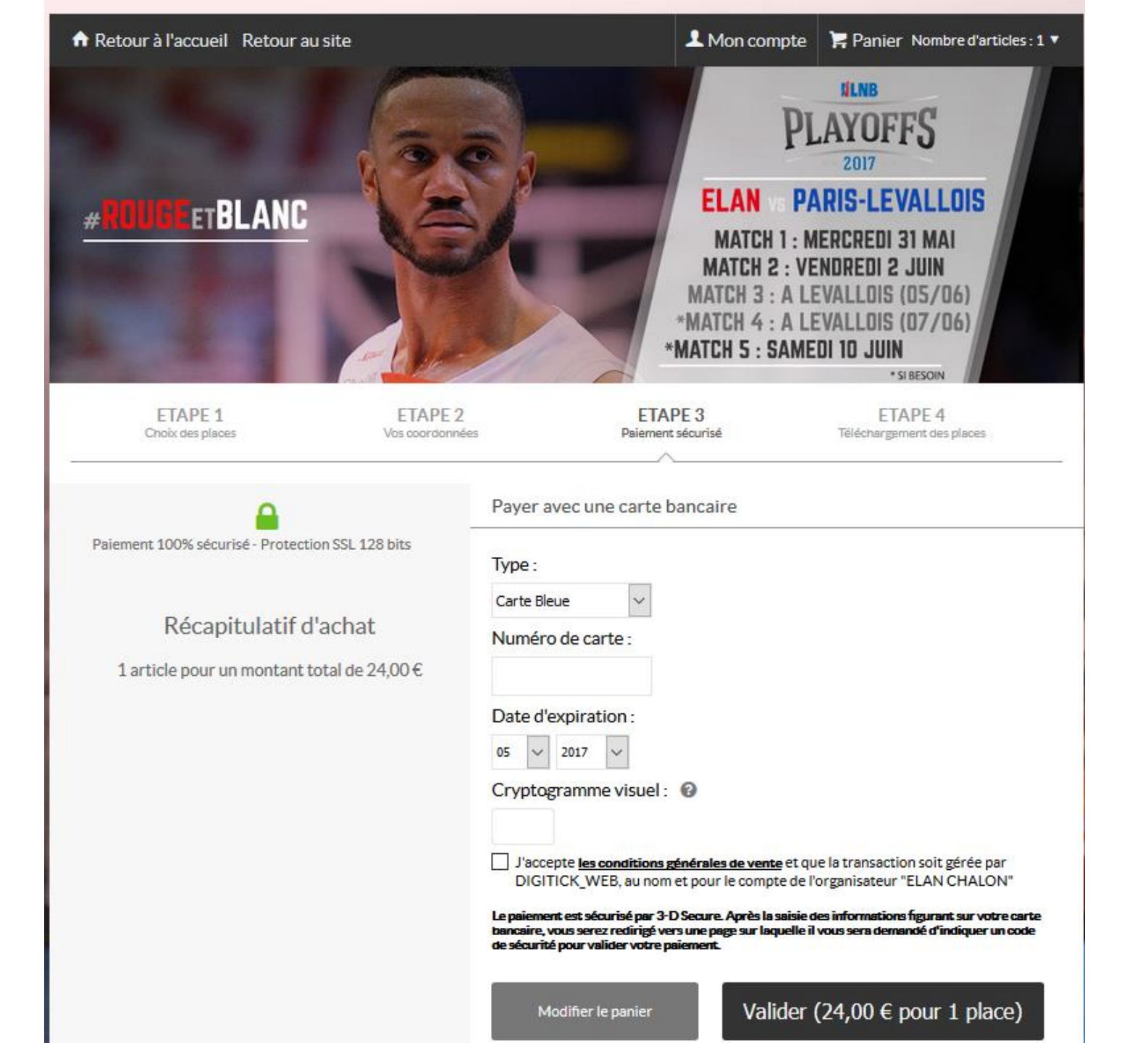

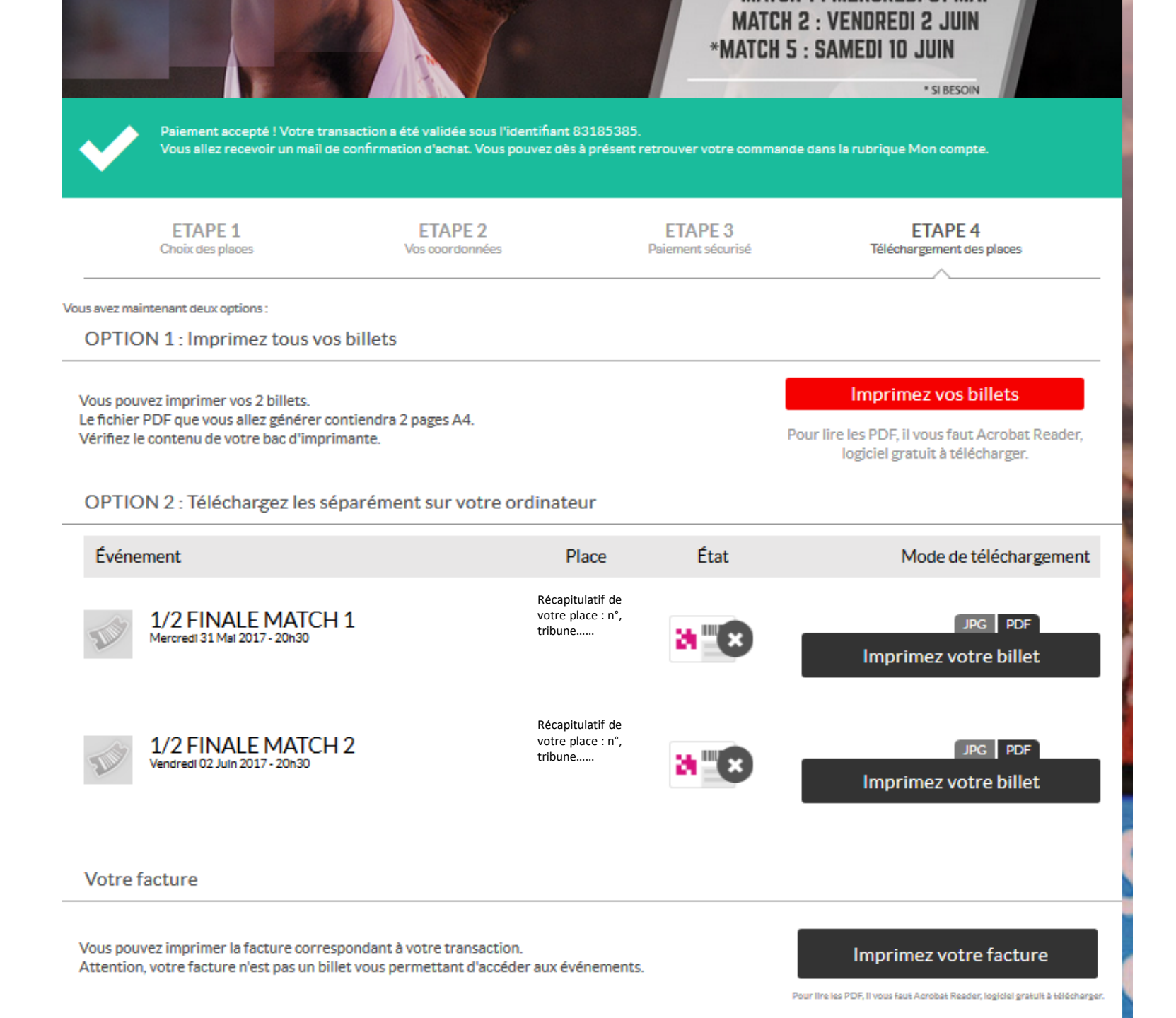